# Návod administrátora služby vyhledávání kontaktů v LDAP z tel. přístroje na VŠB-TUO

## Obsah

| 1. | Splnění podmínek                  | 1  |
|----|-----------------------------------|----|
| 2. | Přiřazení funkce CAP pod tlačítko | 1  |
| 3. | Založení nového účastníka         | 2  |
| 4. | Změna tlačítka u účastníka        | 6  |
| 5. | Smazání úč. z databáze            | 7  |
| 6. | Restart služby                    | 8  |
| 7. | Troubleshooting                   | 10 |
|    |                                   |    |

## 1. Splnění podmínek

- službu vyhledání kontaktů přes LDAP lze mít pod tlačítkem libovolného digitálního či IPtelefonu telefonu na VŠB-TUO, který je připojen/přihlášen k systémům v seznamu SCC ID níže
- jako koncový tel. přístroj lze použít jakýkoliv zřady Optiset, Optipoint500, Optipoint600,
  Optipoint400/410/420 či Openstage

| Name             | ld             | CAP Call Control | Switch Type | IP adress Switch |
|------------------|----------------|------------------|-------------|------------------|
| 오 pbx-aula-mgmt  | pbx-aula-mgmt  |                  | HiPath 4000 |                  |
| pbx-cpit1-mgmt   | pbx-cpit1-mgmt |                  | HiPath 4000 | [ ]              |
| 오 pbx-cpit2-mgmt | pbx-cpit2-mgmt |                  | HiPath 4000 | [ ]              |
| pbx-drml-mgmt    | pbx-drml-mgmt  |                  | HiPath 4000 | [ ]              |
| 오 pbx-ekf-mgmt   | pbx-ekf-mgmt   |                  | HiPath 4000 | ſ Ī              |
| pbx-fast-mgmt    | pbx-fast-mgmt  |                  | HiPath 4000 | [ ]              |
| pbx-fbi-mgmt     | pbx-fbi-mgmt   |                  | HiPath 4000 | [                |
| pbx-krpol-mgmt   | pbx-krpol-mgmt |                  | HiPath 4000 | [ ]              |
| pbx-n-mgmt       | pbx-n-mgmt     |                  | HiPath 4000 | [ [              |
| 单 pbx-a-mgmt     | pbx-a-mgmt     |                  | HiPath 4000 |                  |

## 2. Přiřazení funkce CAP pod tlačítko

- zvolit tlačítko, obvykle č. 8 jako NAME /\* AE-TAPRO:TLNNU=6666,TD08=NA;
- uložit pod něj kód volání služby /\* EINR ZIEL:TYP=NA,QLRUFNU=6666,TASNU=8,TZLRUFNU="C1399908",GER=GG,SLKTYP=SLKTLNNU;

### 3. Založení nového účastníka

| Nej | dříve je nutné se přihlásit na správný |
|-----|----------------------------------------|
|     | CAP Management                         |
|     | Login: Password:                       |
|     |                                        |

Po přihlášení zkontroluj, že jsi na správném systému, kde chceš nového uživatele založit

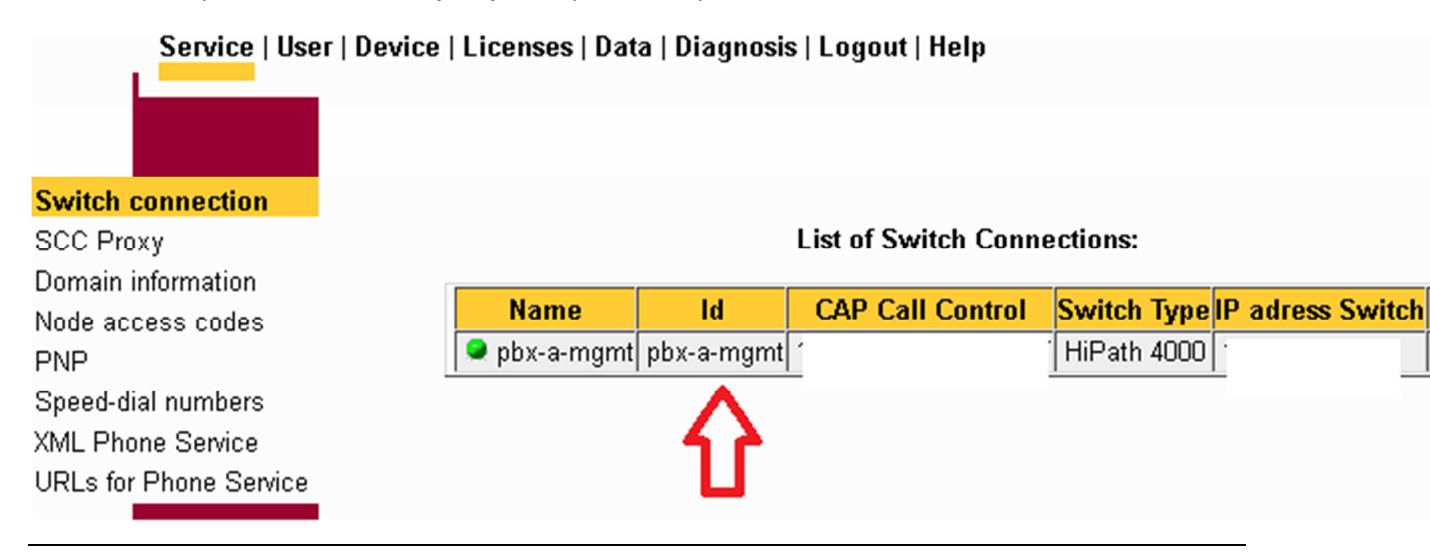

Ověř, že zakládané tel. č. již neexistuje - > Vyber v MENU položku **Device** a klikni na **Search / Modify**, do políčka Device následně vepiš dané tel.č.(např. 6666) a odešli přes **Search** 

| Service   User   Device   Licenses   Data   Diagnosis   Logout   Help |                                |                    |  |  |  |
|-----------------------------------------------------------------------|--------------------------------|--------------------|--|--|--|
|                                                                       |                                |                    |  |  |  |
|                                                                       | S                              | earch device       |  |  |  |
| Add                                                                   |                                |                    |  |  |  |
| Search / Modify                                                       |                                |                    |  |  |  |
| Last search result                                                    | Device:                        | 6666               |  |  |  |
|                                                                       | Device type:                   |                    |  |  |  |
|                                                                       | SCC ID:                        | (all)              |  |  |  |
|                                                                       | SCC Emergency                  | (all)              |  |  |  |
|                                                                       | XML Phone Service:             | (all)              |  |  |  |
|                                                                       | License:                       | (all)              |  |  |  |
|                                                                       | Assigned user:                 |                    |  |  |  |
|                                                                       | Business group:                | (all)              |  |  |  |
|                                                                       | Max. number of results:        | 300                |  |  |  |
|                                                                       | Number of results per page:    | 10                 |  |  |  |
|                                                                       | Mark search result for delete: |                    |  |  |  |
|                                                                       | Mark search result for export: |                    |  |  |  |
|                                                                       |                                |                    |  |  |  |
|                                                                       | Clearfields                    | Search Last search |  |  |  |
|                                                                       |                                | <b>℃</b>           |  |  |  |
|                                                                       |                                | -                  |  |  |  |
|                                                                       |                                |                    |  |  |  |

Pokud učastník neexistuje, tak jej přidáme přes Add, ověříme SCC ID (pro jiný systém je nutné změnit), zadáme pobočku do pole Extension, vybereme XMPLS službu a klikneme na XML Phone Settings

|                    | Add device   |                              |
|--------------------|--------------|------------------------------|
|                    |              | Emergency (HiPath4000 only): |
| SCC ID:            | pbx-a-mgmt   | <b></b>                      |
|                    |              |                              |
| Business group:    | Standard 🖵 🔽 |                              |
| Device type:       | Phone 💌      |                              |
|                    |              |                              |
| ISDN number:       | 420(59)699   | Extension                    |
|                    |              | - 3032                       |
| PNP number:        | •            | $\Delta$                     |
| Node access code:  | •            | <b>U</b>                     |
|                    |              |                              |
| XML Phone Service: | XMLPS1       | XML Phone Settings           |
|                    |              | Û                            |

Vyber language **ca** z vylistovaných URL **EasyLookup** , do **Button Number doplnit 8** , přidat přes **Add button assignment** a uzavřít přes **Close** 

|                        | XML Phone settings                                                                           |
|------------------------|----------------------------------------------------------------------------------------------|
| Device information:    | Optiset_Advanced                                                                             |
| Language:              | ca 🔽                                                                                         |
|                        | $ \hat{\mathbf{h}}$                                                                          |
| Available URLs:        |                                                                                              |
| AllAppsMenu            | http://capserver1:8172/ccs/menu                                                              |
| EasyLookup<br>EasyMail | http://capserver1:81/2/ccs/ccs?PHONE=%phone%<br>http://capserver1:8172/ccs/mailme?PHONE=%phc |
| EasySee                | http://capserver1:8172/ccs/pc?PHONE=%phone%                                                  |
| EasyShare              | <pre>http://capserver1:8172/ccs/netmeeting?PHONE=</pre>                                      |
|                        |                                                                                              |
|                        | ×                                                                                            |
| Button number:         | 8                                                                                            |
| URL parameter:         |                                                                                              |
| Add button assign      | ment Modify button assignment                                                                |
| Used URLs:             |                                                                                              |
| 8, EasyLookup          |                                                                                              |
|                        |                                                                                              |
|                        |                                                                                              |
|                        |                                                                                              |
|                        |                                                                                              |
|                        |                                                                                              |
| ,                      | Delete                                                                                       |
|                        |                                                                                              |
|                        | Close                                                                                        |
|                        | $\overline{\Delta}$                                                                          |
|                        | U                                                                                            |

Kliknutím na **Add** je založen nový účastník (změny se přenášejí denně ve 4 hod. ráno), v případě okamžité aktivace je nutné provést restart služby, viz. obsah.

|                                                  | Add device      |         |                                  |
|--------------------------------------------------|-----------------|---------|----------------------------------|
| SCC ID:                                          | pbx-a-mgmt      | En<br>] | nergency (HiPath4000 only):<br>▼ |
| Business group:<br>Device type:                  | Standard Phone  | ]<br>]  |                                  |
| ISDN number:<br>PNP number:<br>Node access code: | 420(59)699      | ]<br>]  | Extension<br>3032                |
| XML Phone Service:                               | XMLPS1          | ]       | XML Phone Settings               |
| License granted to:                              | Assign licenses | ]       |                                  |
| Assigned users:                                  |                 |         |                                  |
|                                                  | Add             |         |                                  |

## 4. Změna tlačítka u účastníka

Přihlášení a vyhledání bylo popsáno v předchozí kapitole, pokud účastník již existuje, tak se nabídne možnost editovat, kterou zvolíme viz. obr. níže.

#### **Devices found: 1**

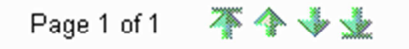

| Device           | Device Type | SCC ID     | SCC Emergency | Phone service | License | B-Group  | User | ä   | × |
|------------------|-------------|------------|---------------|---------------|---------|----------|------|-----|---|
| +420(59)699-6666 | Phone       | pbx-a-mgmt |               | XMLPS1        |         | Standard |      | ×.  |   |
|                  |             |            |               |               |         |          |      | Edi | t |

## Měníme tlačítko č.9 na tel.č. 6666, pod kterým bude nově funkce vyhledávání, změna se projeví až po restartu služby XMLPS.

|                         | XML Phone settings: +420(59)699-6666                                                                             |                                                                             |                     |           |
|-------------------------|----------------------------------------------------------------------------------------------------|-----------------------------------------------------------------------------|---------------------|-----------|
| Device information:     | Optiset_Advanced                                                                                                 |                                                                             |                     |           |
| Language:               | ca 💌                                                                                                    |                                                                             |                     | pbx-a-mg  |
| Available URLs:         |                                                                                                    |                                                                             | Business group:     | Standard  |
| AllAppsMenu htt         | p://capserver1:8172/ccs/m                                                                                        | enu 🖻                                                                       | Device type:        | Phone     |
| EasyMail<br>EasySee htt | p://capserver1:8172/ccs/c<br>p://capserver1:8172/ccs/m<br>p://capserver1:8172/ccs/p<br>p://capserver1:8172/ccs/n | cs?PHONE=sphones<br>ailme?PHONE=sphc<br>c?PHONE=sphones<br>etmeeting?PHONE= | ISDN number:        | 420(59)69 |
|                         | p.,, capserver1.01/2, ccs, ii                                                                                    | comceeting. Filonia                                                         | PNP number:         |           |
|                         |                                                                                                    | -                                                                           | Node access code:   |           |
| ,<br>Button number:     | 9                                                                                                    | _                                                                           | PBX format:         | 6666      |
| URL parameter:          |                                                                                                    |                                                                             |                     |           |
| Add button assignment   | Modify button ass                                                                                                | ignment                                                                     | XML Phone Service:  | XMLPS1    |
| Used URLs:              | <u> </u>                                                                                                    |                                                                             | License granted to: |           |
| 9,EasyLookup            |                                                                                                    | A                                                                           | Licence granies to: |           |
|                         |                                                                                                    |                                                                             |                     | Assign    |
|                         |                                                                                                    |                                                                             | Assigned users:     |           |
| 1                       | Delete                                                                                                    | <b>•</b>                                                                    |                     |           |
|                         | Clase                                                                                                    |                                                                             |                     |           |
|                         | U                                                                                                    |                                                                             |                     |           |

Nesmíme opomenout změnit nastavení v systému příkazem AE-TAPRO:TLNNU=6666,TD09=NA; a EINR-ZIEL:TYP=NA,QLRUFNU=6666,TASNU=9,TZLRUFNU="C1399909",GER=GG,SLKTYP=SLKTLNNU;

## 5. Smazání úč. z databáze

Obdobně jako v předchozím případě výše, nejdříve účastníka vyhledáme a zvolením **DELETE** smažeme, při mazání dojde ještě k výzvě potvrzení

| Edit device         |                 |          |                      |  |  |
|---------------------|-----------------|----------|----------------------|--|--|
|                     |                 | Emergend | y (HiPath4000 only): |  |  |
| SCC ID:             | pbx-a-mgmt      |          | •                    |  |  |
|                     | Standard        |          |                      |  |  |
| Dusiness group.     | Jotanuaru       |          |                      |  |  |
| Device type:        | Phone           | <b>Y</b> |                      |  |  |
|                     |                 |          |                      |  |  |
| ISDN number:        | 420(59)699      | Extens   | sion                 |  |  |
| PNP number:         | [               | - 10000  |                      |  |  |
| Node access code:   |                 |          |                      |  |  |
| PBX format:         | 6666            |          |                      |  |  |
|                     |                 |          |                      |  |  |
| XML Phone Service:  | XMLPS1          | • ×M     | IL Phone Settings    |  |  |
| License granted to: | [               | <u> </u> |                      |  |  |
|                     |                 | <b>v</b> |                      |  |  |
|                     | Assign licenses |          |                      |  |  |
| Assigned users:     |                 |          |                      |  |  |
|                     |                 |          |                      |  |  |
|                     | Delete Modi     | Close    |                      |  |  |
|                     | Û               |          |                      |  |  |

6. Restart služby

Restart se služby se automaticky provádí denně ve 4 hod. ráno, pokud je z nějakého důvodu nutné provést restart služby XMLPS ihned, tak se v hlavním MENU zvolí **Diagnosis** a spustím management agenta

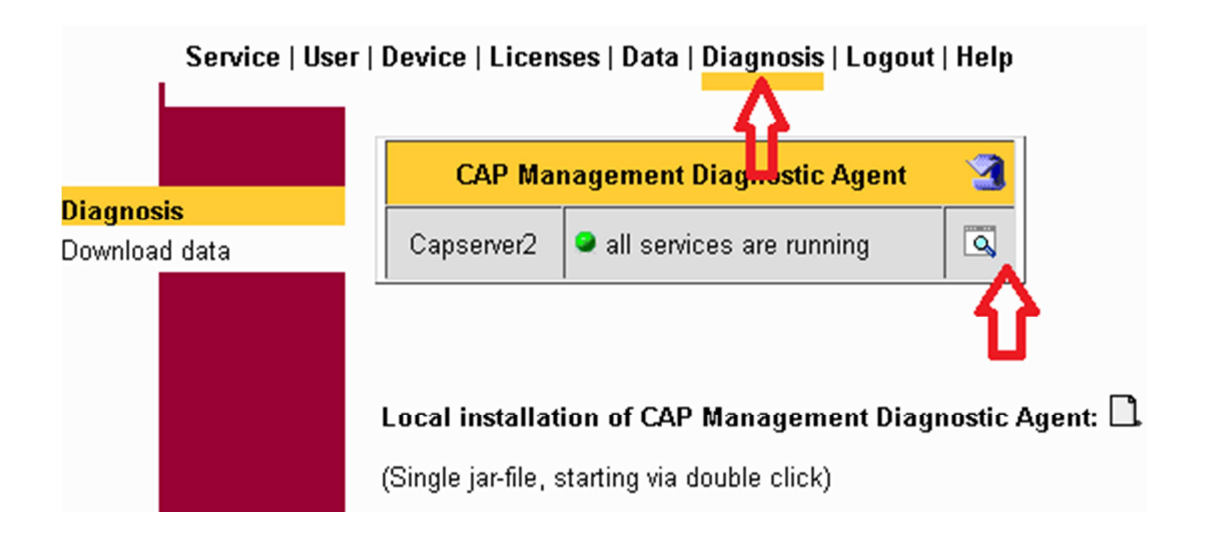

#### V procesech vyhledej XMLPS a zvol restartt

| 🕌 CAP Management Diagnostic Agent   |                                |           |
|-------------------------------------|--------------------------------|-----------|
| Connection Debug                    |                                |           |
|                                     |                                |           |
|                                     | -                              |           |
| capserver1: all services are runnin | g                              |           |
|                                     |                                |           |
| Hosts Processes Services Com        | iguration                      |           |
| nroportios inanshot ping cancel     | etart eton roetart roetart all |           |
| properties mapshot ping cancer      | start stop restart an          |           |
| Host                                | Process                        | Status    |
| capserver1                          | AdminController                | 🔍 running |
| capserver1                          | DiagnoseController             | 🥥 running |
| capserver1                          | SCC1                           | 🥥 running |
| capserver1                          | SPIService                     | 🥥 running |
| capserver1                          | SystemMgmtDatabase             | 🥥 running |
| capserver1                          | TelasWebStarter                | 🥥 running |
| capserver1                          | XMLPS1 🔺                       | running   |
| capserver1                          | pbx-a-mgut                     | 🔍 running |
| capserver1                          | pbx-a-mgn t_CA4000             | 🔍 running |
| capserver1                          | xmlpsController                | 🔍 running |
| II)                                 |                                |           |

Restart by měl proběhnout cca do minuty (po dobu restartu není vyhledávání v LDAP dostupné a na displejích telefonů se objevuje text o nedostupnosti XMLPS služby).

| 🖆 CAP Management Diagnostic Agent       |                               |           |  |  |  |  |
|-----------------------------------------|-------------------------------|-----------|--|--|--|--|
| Connection Debug                        |                               |           |  |  |  |  |
|                                         |                               |           |  |  |  |  |
| canserver1: not all services are runnir | ia.                           |           |  |  |  |  |
|                                         | 2°                            |           |  |  |  |  |
| Hosts Processes Services Configu        | ration                        |           |  |  |  |  |
|                                         |                               |           |  |  |  |  |
| properties snapshot ping cancel s       | tart stop restart restart all |           |  |  |  |  |
| Host                                    | Process                       | Status    |  |  |  |  |
| capserver1                              | AdminController               | 🔍 running |  |  |  |  |
| capserver1                              | DiagnoseController            | 🥯 running |  |  |  |  |
| capserver1                              | SCC1                          | 🥥 running |  |  |  |  |
| capserver1                              | SPIService                    | 오 running |  |  |  |  |
| capserver1                              | SystemMgmtDatabase            | 오 running |  |  |  |  |
| capserver1                              | TelasWebStarter               | 오 running |  |  |  |  |
| capserver1                              | XMLPS1                        | startup   |  |  |  |  |

Ověř, že všechny služby serveru běží.

#### Connection Debug

capserver1: all services are running

#### 7. Troubleshooting

Účastník nemůže službu používat.

Ověř zda má správně nastaveno přiřazení funkce pod tlačítko a existuje v CAP server, případně zrestartuj XMLPS službu.

Služba XMLPS neběží.

Přes Diagnosis zkus službu spusti, pokud se nepovede, tak je restartuj systém přes VMware vSphere klienta

Není spojení s ústřednou.

Pravděpodobně se jedná o výpadek ústředny, ověř její dostupnost v HOT.

Uživatel v LDAP není nalezen.

Synchronizaci zajišťuje metaldap.rb dvakrát denně a plní lokální openLDAP, vyhledej v OS soubor sync.log a ověř, kdy byl provedena poslední synchornizace, do sync.log se zapisují pouze změny, pokud jsou v souboru staré záznamy, tak pravděpodobně došlo ke změnám ovlivňujících funkčnost přihlášení (je obsaženov ldap\_config.yml)

Nevím si rady

Může pomoci M. Vozňák anebo F. Řezáč.

V Ostravě, 27. listopadu 2011